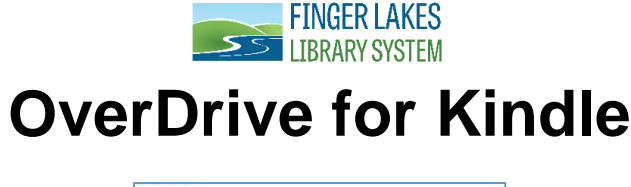

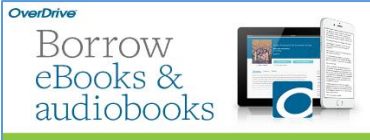

The Finger Lakes Library System offers free eBooks that you can borrow and download on your Kindle. Basic Kindle users will have to download eBooks with the help of a computer, whereas users of Kindle Fire (and newer versions) can download eBooks directly on their device. Follow the steps below to borrow Kindle Books and deliver them to your Kindle or Kindle reading app.

## What You Will Need:

- ✓ A library card from any of the Finger Lakes Library System member libraries and your library card PIN (usually the last four-digits of your phone number).
- ✓ An active Kindle account with Amazon
- ✓ Kindle Fire device OR Basic Kindle device & computer
- ✓ Internet connection

## Step 1

1

Access the Finger Lakes Library System OverDrive catalog from a computer with an internet connection, by visiting <u>https://flls.lib.overdrive.com</u>. Kindle Fire users will access the catalog from their device.

## Step 2

Browse by Subject or Collection, search for a specific title, or simply click on Kindle Books. Just like physical books, each eBook may only be checked out by one patron at a time. Items that are available to borrow will have a green banner with "AVAILABLE" Items that are currently out have a cream colored banner than says, "WAIT LIST." You can place a hold on wait list items and you will receive an email when they are available.

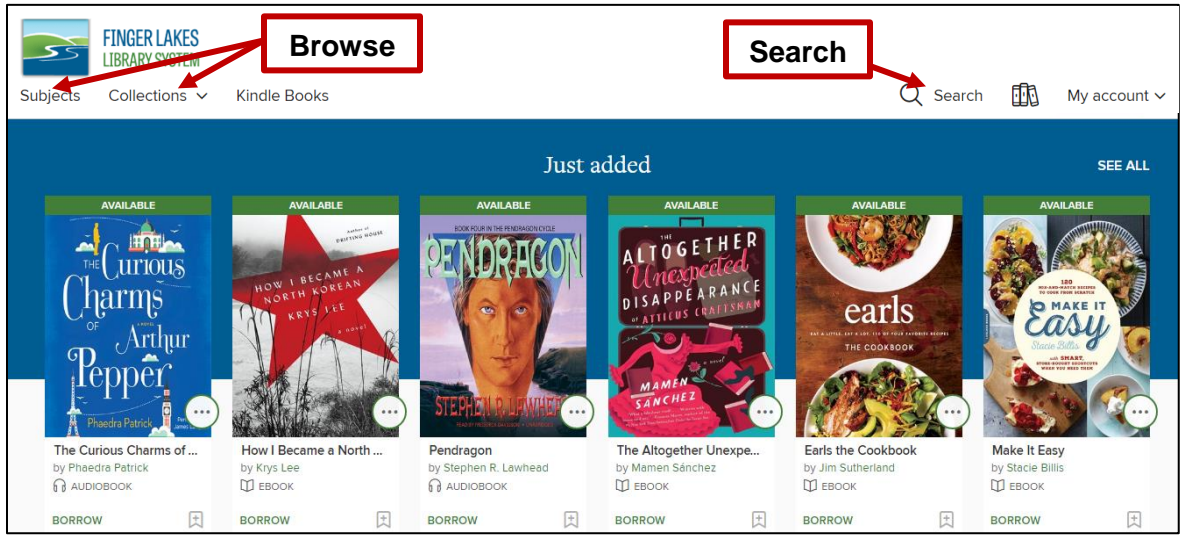

#### Step 3

Find a Kindle Book to borrow. You can tap or click a title to go to its details page. The details page lists the formats available for that title, including Kindle Book (if available). Once you find an eBook that's available as a Kindle Book, select **BORROW**. Sign in when prompted. A window will display prompting you to pick a loan period. Click on **BORROW** again.

| A DECEMBER OF THE DECEMBER OF THE DECEMB<br>OF THE DECEMBER OF THE DECEMBER OF THE DECEMBER OF THE DECEMBER OF THE DECEMBER OF THE DECEMBER OF THE DECEMBER | The Life-Changing Magic of Tidying                                | FORMATS<br>Kindle Book |                                                                                                    | ×                                                   |
|----------------------------------------------------------------------------------------------------|-------------------------------------------------------------------|------------------------|----------------------------------------------------------------------------------------------------|-----------------------------------------------------|
| SHILLON<br>COMES SOLD                                                                                                    | UP<br>The Japanese Art of Decluttering and Organizing             | EPUB ebook             |                                                                                                    | The Life-Changing Magi                              |
| Call Control                                                                                                    | The Life Changing Magic of Tidying Up<br>by Marie Kondo<br>EBOOK  | SUBJECTS               | Provide and the second second s | The Life Changing Magic of<br>Tidying Up<br>Ш євоок |
| the life-changing<br>magic of tidving up                                                                                                    | ***                                                               | PHILOSOPHY             | the life-changing                                                                                                    | Borrow for 21 days                                  |
| the Japanese art of decluttering<br>and organizing                                                                                                    | 🖓 2 of 4 copies available                                         |                        | magic of tidying up<br>the lapaces are of declatering                                                                                                    | 7 days                                              |
| murie kondo                                                                                                    | BORROW READ A SAMPLE                                              |                        | and organizing<br>mane kondo                                                                                                    | 14 days<br>21 days                                  |
|                                                                                                    | ADD TO WISH LIST 🕕 ADD TO HISTORY                                 | LANGUAGES              |                                                                                                    |                                                     |
|                                                                                                    |                                                                   | English                |                                                                                                    | BORROW                                              |
|                                                                                                    | Description Details                                               |                        |                                                                                                    |                                                     |
|                                                                                                    | The #1 New York Times bestselling guide to decluttering your      |                        |                                                                                                    | CANCEL                                              |
|                                                                                                    | home and the inspiration for the hit Netflix show Tidying Up with |                        |                                                                                                    |                                                     |

Note: Some Kindle Books from your library (including many picture books, read-alongs, and graphic novels) are not supported on certain Kindle devices or reading apps. To check if an eBook has Kindle device or app restrictions, look for a Kindle restrictions link under "Available formats."

Either click on **Read now with Kindle** in the window that displays or exit that window and click on **GO TO LOANS** to download the item.

| SUCCESS!                                                                     | ×                                                                                                    |                                                                   | The Life-Changing Magic of Tidying                                                                                           | FORMATS<br>Kindle Book                                          |
|------------------------------------------------------------------------------|----------------------------------------------------------------------------------------------------|-------------------------------------------------------------------|----------------------------------------------------------------------------------------------------|-----------------------------------------------------------------|
|                                                                              | The Life-Changing Magic of Tidying Up is<br>checked out to you until October 16,<br>2019.<br>You can borrow 4 more titles. | the life-changing                                                 | Up<br>The Japanese Art of Decluttering and Organizing<br>The Life Changing Magic of Tidying Up<br>by Marie Kondo<br>ID EBOOK | OverDrive Read<br>EPUB ebook<br>SUBJECTS<br>HOME DESIGN & DÉCOR |
| the life-changing<br>magic of tidying up<br>the lipanese art of decluttering | Read on your phone, tablet, and more.                                                                                      | the Japanese art of decluttering<br>and organizing<br>marie kondo | C 2 of 4 copies available                                                                                                    | SELF-IMPROVEMENT                                                |
| and organizing                                                               | OR                                                                                                    |                                                                   | CO TO LOANS READ A SAMPLE                                                                                                    | NONFICTION                                                      |
| marie kondo                                                                  | Read now in browser                                                                                                    |                                                                   | ADD TO WISH LIST 🕕 REMOVE FROM HISTORY                                                                                       | LANGUAGES                                                       |
|                                                                              | Download<br>EPUB ebook                                                                                                    |                                                                   | Description Details                                                                                                    | English                                                         |
|                                                                              | Report Kindle Book problem                                                                                                 |                                                                   | The #1 New York Times bestselling guide to decluttering your                                                                 |                                                                 |

You can also choose to Read now in browser.

If you selected **Read now with Kindle**, you'll be taken to Amazon's website to complete checkout and send the eBook to your Kindle device or reading app.

#### Step 4

Sign into Amazon when prompted. Next, select what device you would like the item delivered to and click **Get Library Book**. The book will be sent to your Kindle device or reading app, and you'll find it on your device or app's home screen. Library books require a Wi-Fi connection for download to Kindle devices. If you do not have an available Wi-Fi connection, you will need to transfer the title via USB.

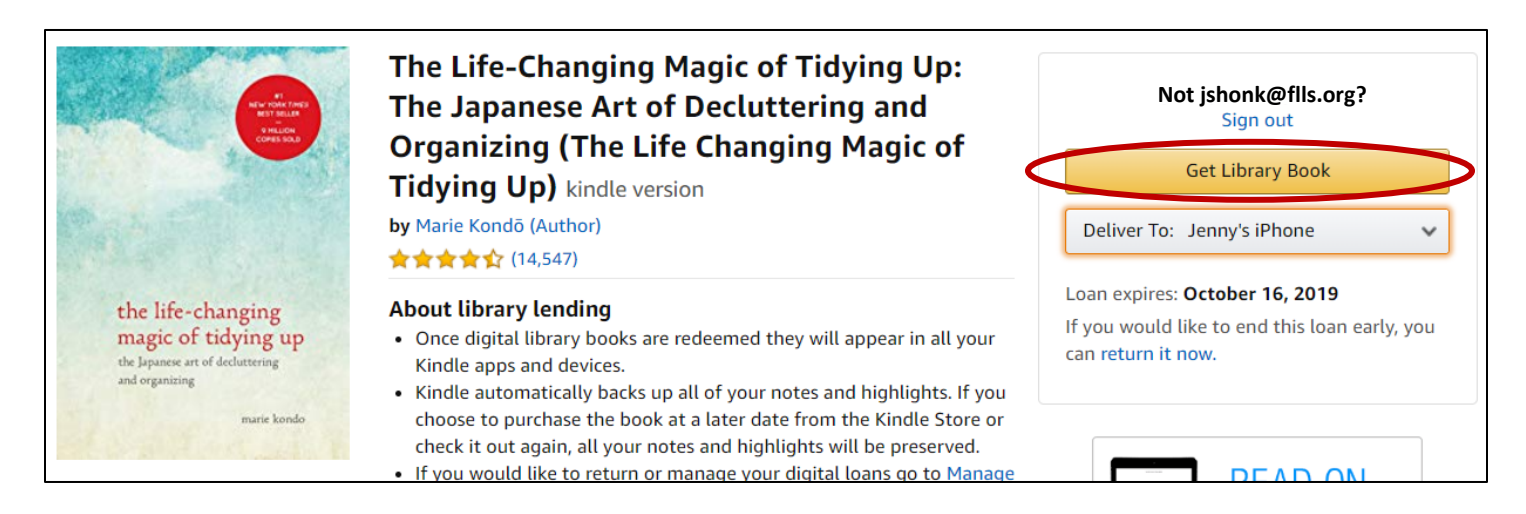

Your book will be delivered to your Kindle or reading app. Open it from your device or app's home screen to begin reading. If you want to read the item on a different Kindle device or app, you can download it again during the lending period. Books will return automatically after the loan period.

#### Step 6

To return a Kindle book early, login to your Amazon account. Hover your mouse over your name on the top right hand side of the page. Click/tap on **Your Content and Devices**.

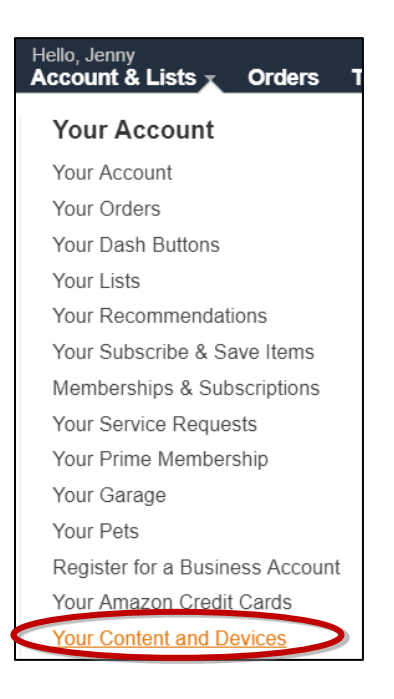

You will be presented with a list of books downloaded to your device. Click/tap on the  $\dots$  button under **Actions** and then **Return this book**.

| Dation Date      | And the bearing stand                                                                                                    | Songs of Willow Frost: A Novel<br>Jamie Ford |
|------------------|----------------------------------------------------------------------------------------------------|----------------------------------------------|
|                  | SON 65                                                                                                    | Borrowed                                     |
|                  | •                                                                                                    | This book is a Kindle digital library loan   |
| Select Actions I | ITIE WILLOW                                                                                                    | Loan status: Expires August 27, 2015         |
| ( ) s            | Sor FR05T                                                                                                    | Price: \$9,33                                |
|                  | A MERICAN AND A MERICAN AND AND AND AND AND AND AND AND AND A | Deliver                                      |
|                  | Sor                                                                                                    | Download & transfer via USB                  |
| ,                |                                                                                                    | Clear furthest page read                     |
|                  | Add Narration                                                                                                    | Return this book                             |
|                  | In                                                                                                    | Read Now                                     |
|                  |                                                                                                    | Buy Now                                      |

# Need more help?

Note: OverDrive will provide technical support for most aspects of digital lending. Once a Kindle user is directed to Amazon's website, Amazon will provide technical support for Kindle book related issues.

OverDrive Help: http://help.overdrive.com

OverDrive Support: https://flls.overdrive.com/support/members

Visit your local library: https://www.flls.org/member-libraries/

Visit Amazon: www.amazon.com/gp/help/customer/display.html